# 电子表格根据条件隐藏整个表格

### 示例说明

在项目中需要对报表展示的内容进行控制是否显示,当报表的表格中的记录不存在,则隐藏整个表格,如不例,当月份字有效期段为空时则隐藏整块表格。

• 未隐藏前的效果,如下图:

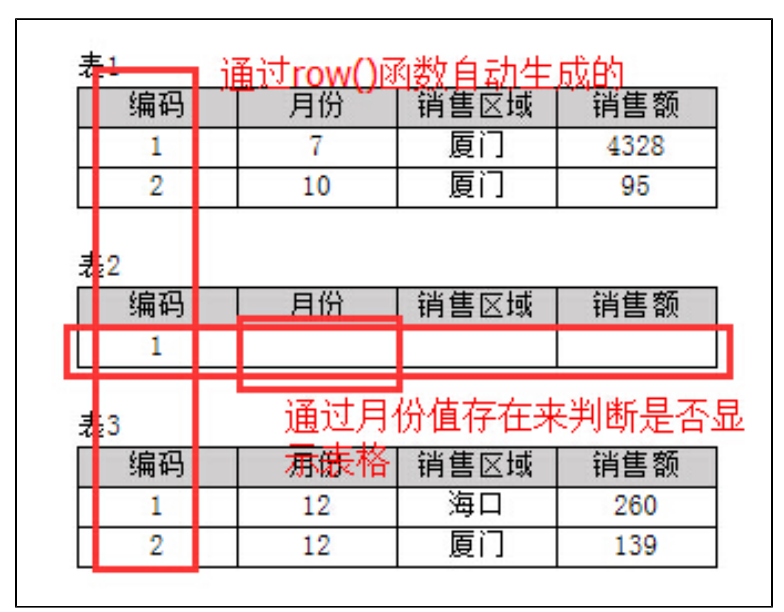

• 当月份字有效期段为空时则隐藏"表2"整块表格,如下图:

| 编码                | 月份       | 销售区域          | 销售额        |
|-------------------|----------|---------------|------------|
| 1                 | 7        | 厦门            | 4328       |
| 2                 | 10       | 厦门            | 95         |
| 52<br>E 3         |          |               |            |
| €2<br>€3<br>编码    | 日份       | 一送佳区标         | 出住麵        |
| €2<br>€3<br>编码    | 月份       | 销售区域          | 销售额        |
| ₹2<br>§3<br><br>1 | 月份<br>12 | 销售区域       海口 | 销售额<br>260 |

#### 设置方法

1、首先在电子表格设计器(Microsoft Office Excel)中,创建电子表格报表。如示例,电子表格模板如下图:

| 1.1 | A | В  | С     | D       | E      | F                         | G |
|-----|---|----|-------|---------|--------|---------------------------|---|
| 1   |   |    |       |         |        |                           |   |
| 2   |   | 表1 |       |         |        |                           |   |
| 3   |   | 编码 | 月份    | 销售区域    | 销售额    |                           |   |
| 4   |   | 1  | 品类别趋势 | 类别趋势(销) | 类别趋势(销 | 肖售额)                      |   |
| 5   |   |    |       |         |        |                           |   |
| 6   |   | 表2 |       |         |        |                           |   |
| 7   |   | 编码 | 月份    | 销售区域    | 销售额    |                           |   |
| 8   |   | 0  | 品类别趋势 | 类别趋势(销) | 类别趋势(销 | 肖售额)                      |   |
| 9   |   |    |       |         |        |                           |   |
| 10  |   | 表3 |       |         |        |                           |   |
| 11  |   | 编码 | 月份    | 销售区域    | 销售额    |                           |   |
| 12  |   | 0  | 品类别趋势 | 类别趋势(销  | 类别趋势(销 | 肖售额)                      |   |
| 13  |   |    |       |         |        | Commission and Commission |   |
|     |   |    |       |         |        |                           |   |

2、在浏览器的资源定制节点下,选中电子表格,右键选择 编辑宏 进入报表宏界面。

3、在报表宏界面**新建服务器端模块**。在弹出的**新建模块**对话框中,选择对象为spreadSheetReport、事件为onBeforeOutput、并把下面宏代码复制到代码编 辑区域。

#### 宏类型

| 类型         | 对象                | 事件             |
|------------|-------------------|----------------|
| ServerSide | spreadsheetReport | onBeforeOutput |

## 宏代码

```
function main(spreadsheetReport) {
  var cells = spreadsheetReport.workbook.worksheets.get(0).cells; //
  var list = spreadsheetReport.sheets[0].getExpandedPositions("C8"); //
  if (list.length == 1) {
    var value = cells.get(list[0].row, list[0].column).value; //
    if (value == null || value == "") { //
        var row = list[0].row;
        cells.hideRow(row - 1); //
        cells.hideRow(row); //
    }
}
```